# How create an archive

## Create a Tar file

- Uploading multiple local files is time consuming.
- Solution: put all your files in an archive!
- What is a tar file?

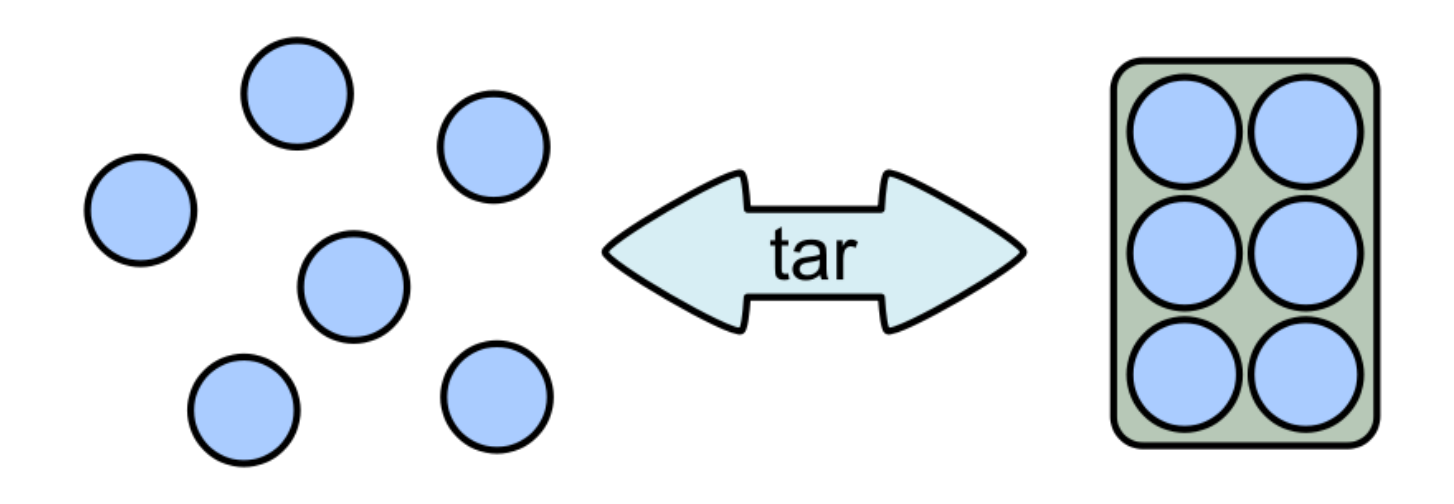

## Create a Tar.gz

Moreover, we can compress the archive to free up space.

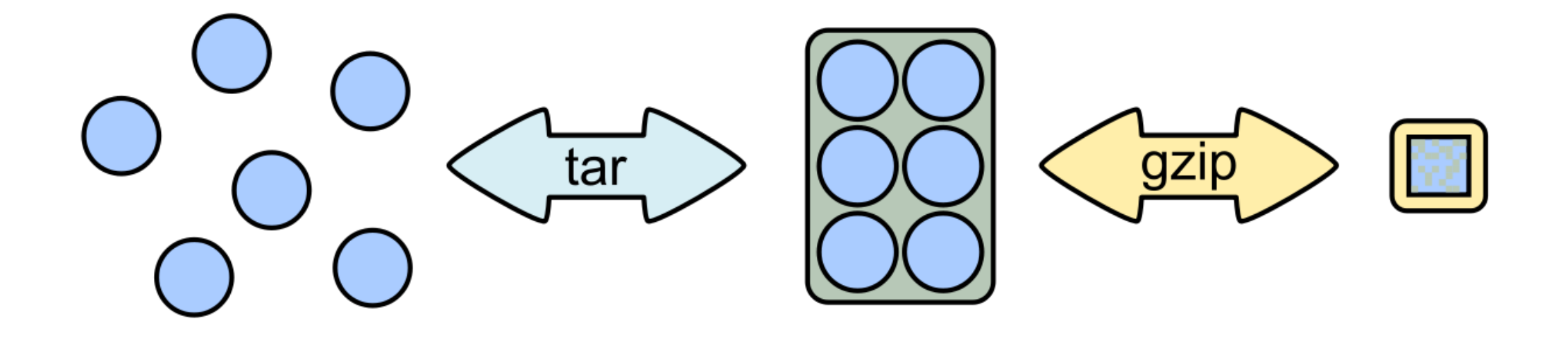

# 7-Zip

- 7-Zip is a software called a file archiver.
- Can archive and compress files.
- Open source
- At the lab, you could download it at: <u>http://www.7-zip.org/</u>

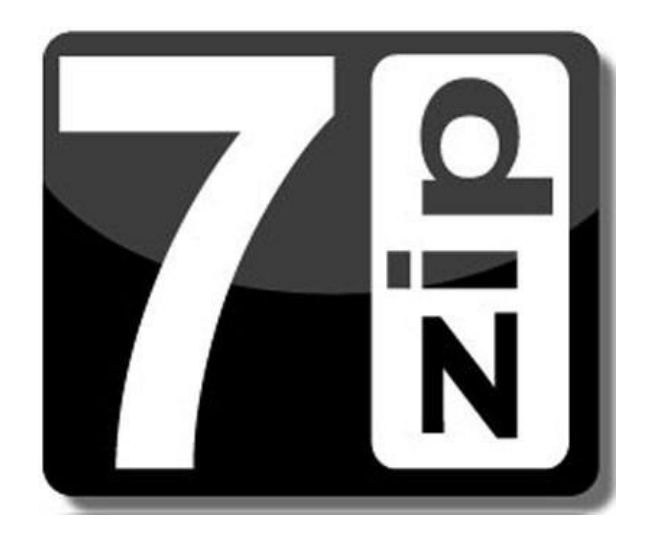

Browse into the Data directory and next into the merged directory.

| 📙 🛛 🛃 🚽 🗍 merged                                                                |                             |                  |               |          |  | - 0 | ×   |
|---------------------------------------------------------------------------------|-----------------------------|------------------|---------------|----------|--|-----|-----|
| Fichier Accueil Partag                                                          | ge Affichage                |                  |               |          |  |     | ~ 🕐 |
| $\leftarrow$ $\rightarrow$ $\checkmark$ $\uparrow$ $\square$ $\rightarrow$ Data | Rechercher dans : merged    | Q                |               |          |  |     |     |
| ^                                                                               | Nom                         | Modifié le       | Туре          | Taille   |  |     |     |
| 🖈 Accès rapide                                                                  | 100 10000seg sampleA1.fastg | 04/04/2018 10:37 | Fichier FASTO | 9.632 Ko |  |     |     |
| 📃 Bureau 🛛 🖈                                                                    | 100 10000seg sampleA2.fastg | 04/04/2018 10:37 | Fichier FASTO | 9 633 Ko |  |     |     |
| 🕂 Téléchargem 🖈                                                                 | 100 10000seg sampleA3.fastg | 04/04/2018 10:37 | Fichier FASTQ | 9 629 Ko |  |     |     |
| 🔮 Documents 🖈                                                                   | 100_10000seq_sampleB1.fastq | 04/04/2018 10:37 | Fichier FASTQ | 9 482 Ko |  |     |     |
| 📰 Images 🛛 🖈                                                                    | 100_10000seq_sampleB2.fastq | 04/04/2018 10:37 | Fichier FASTQ | 9 481 Ko |  |     |     |
| Formation Galax                                                                 | 100_10000seq_sampleB3.fastq | 04/04/2018 10:37 | Fichier FASTQ | 9 480 Ko |  |     |     |
| h Musique                                                                       | 100_10000seq_sampleC1.fastq | 04/04/2018 10:37 | Fichier FASTQ | 9 489 Ko |  |     |     |
| Share (\\vboysty                                                                | 100_10000seq_sampleC2.fastq | 04/04/2018 10:37 | Fichier FASTQ | 9 487 Ko |  |     |     |
|                                                                                 | 100_10000seq_sampleC3.fastq | 04/04/2018 10:37 | Fichier FASTQ | 9 487 Ko |  |     |     |
| 🝊 OneDrive<br>💻 Ce PC                                                           |                             |                  |               |          |  |     |     |
| E. Bureau                                                                       |                             |                  |               |          |  |     |     |
| Documents                                                                       |                             |                  |               |          |  |     |     |
| 💽 Images                                                                        |                             |                  |               |          |  |     |     |
| 👌 Musique                                                                       |                             |                  |               |          |  |     |     |
| 🗊 Objets 3D                                                                     |                             |                  |               |          |  |     |     |
| 🕂 Téléchargement                                                                |                             |                  |               |          |  |     |     |
| Vidéos                                                                          |                             |                  |               |          |  |     |     |
| 🏪 Disque local (C:)                                                             |                             |                  |               |          |  |     |     |
| 🛫 Share (\\vboxsrv 🗸                                                            |                             |                  |               |          |  |     |     |
| 9 élément(s)                                                                    |                             |                  |               |          |  |     |     |

Select all files and right click on it > 7-Zip > Add to archive . . .

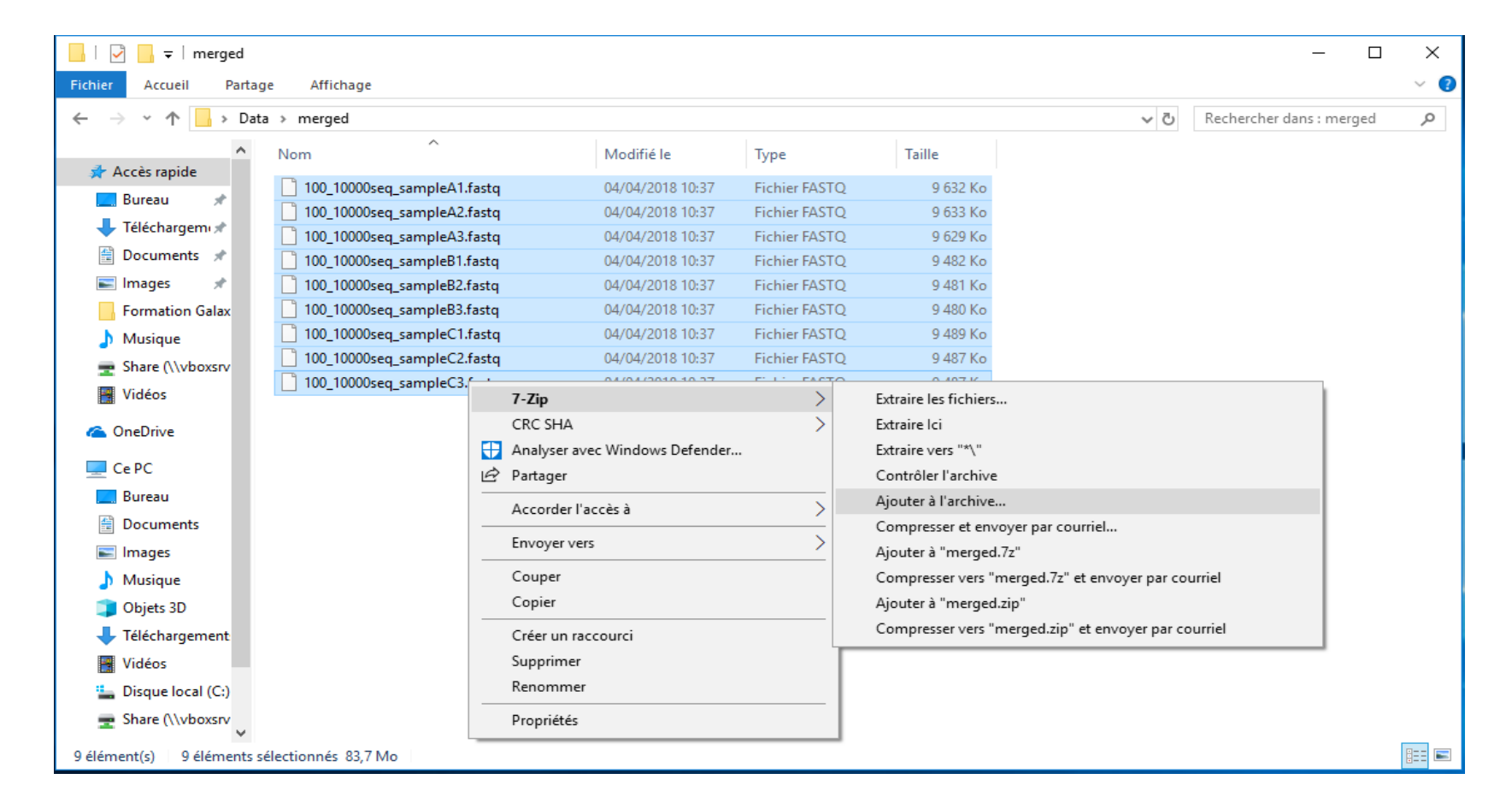

- Change the name of the archive to:
- « 100\_10000seq\_sample.tar »
- Choose « tar » as archive format .
- Click on OK .

| Ajouter à l'archive                                                        | ×                                                                         |
|----------------------------------------------------------------------------|---------------------------------------------------------------------------|
| Archive : C:\Users\Malo\Desktop\Data\merged\ 100_10000seq_sample.tar       | ·                                                                         |
| Format de l'archive : tar 🗸                                                | Mode de mise à jour :<br>Ajouter et remplacer les fich $ \smallsetminus $ |
| Niveau de compression : Aucune ~                                           | Mode de chemin : Nom de chemin relatif $\sim$                             |
| Méthode de compression :                                                   | Options                                                                   |
| Taille du dictionnaire :                                                   | Créer une archive SFX                                                     |
| Taille des mots :                                                          | Effacer les fichiers après compression                                    |
| Taille de bloc solide :                                                    | Chiffrement                                                               |
| Nombre de threads CPU : V 1                                                | Entrez le mot de passe :                                                  |
| Mémoire pour la compression : 1 MB<br>Mémoire pour la décompression : 1 MB | Entrez le mot de passe à nouveau :                                        |
| Diviser en volumes, octets :<br>Paramètres :                               | Afficher le mot de passe Méthode de chiffrement :                         |
| NTFS<br>Emmagasine liens symboliques<br>Emmagasine liens solides           | OK Annuler Aide                                                           |

Select the newly created archive and right click on it > 7-Zip > Add to archive . . .

| 📙   🛃 📕 🛨               |                     | Outils de dossier | compressé | merged                   |             |      |                |                           |                        | - 0                          | ×   |
|-------------------------|---------------------|-------------------|-----------|--------------------------|-------------|------|----------------|---------------------------|------------------------|------------------------------|-----|
| Fichier Accueil Parta   | age Affichage       | Extractio         | 'n        |                          |             |      |                |                           |                        |                              | ~ 🕐 |
| ← → ~ ↑ 📘 > Da          | ata > merged        |                   |           |                          |             |      |                |                           | ~ Ū                    | Rechercher dans : merged     | Q   |
| Accès rapide            | Nom                 | ^                 |           | Modifié le               | Туре        |      | Taille         |                           |                        |                              |     |
| 🔜 Bureau 🛛 🖈            | 100_10000sec        | q_sample.tar      | Ouvr      | ir avec                  | Fichier TAP |      | 85 803 Ko      |                           |                        |                              |     |
| 🕂 Téléchargem 🖈         | 100_10000sec        | a sampleA2.fasto  | 7-Zip     |                          |             | >    | Ouvrir archi   | ive                       |                        |                              |     |
| 🔮 Documents 🖈           | 100_10000sed        | q_sampleA3.fastq  | CRC S     | бна                      |             | >    | Ouvrir archi   | ive                       |                        |                              | >   |
| 📰 Images 🛛 🖈            | 100_10000sec        | q_sampleB1.fastq  | 🕂 Analy   | ser avec Windows Defe    | nder        |      | Extraire les f | fichiers                  |                        |                              |     |
| - 7zip                  | 100_10000sec        | q_sampleB2.fastq  | 🖻 Parta   | ger                      |             |      | Extraire Ici   |                           |                        |                              |     |
|                         | 100_10000sed        | q_sampleB3.fastq  | Acco      | rder l'accès à           |             | >    | Extraire vers  | s "100_10000seq_sa        | mple\"                 |                              |     |
| 👌 Musique               | 100_10000sed        | q_sampleC1.fastq  | Resta     | urer les versions précéd | entes       |      | Contrôler l'   | archive                   |                        |                              |     |
| 🛖 Share (\\vboxsrv      | 100_10000sec        | q_sampleC2.fastq  | Envoy     | /er vers                 |             | >    | Ajouter à l'a  | archive                   |                        |                              |     |
| a OneDrive              | 100_10000sEt        | -samplecs.rasiq   | Cour      | er                       |             | _    | Compresse      | r et envoyer par co       | urriel                 |                              |     |
|                         |                     |                   | Copie     | e.<br>                   |             |      | Ajouter a 1    | r vors "100 10000seq_samp | pie./z                 | 77" at any over par courriel |     |
| Ce PC                   |                     |                   |           |                          |             | _    | Aiouter à "1   | 00 10000seq same          | eq_sample.<br>ale zin" | 72 et envoyer par courrer    |     |
| Bureau                  |                     |                   | Creer     | un raccourci             |             |      | Compresse      | r vers "100-10000se       | a sample.              | zip" et envover par courriel |     |
| Documents               |                     |                   | Repo      | mmer                     |             | - 'r |                | _                         | 1- 1                   |                              |     |
| E Images                |                     |                   | -         |                          |             | - 1  |                |                           |                        |                              |     |
| Musique                 |                     |                   | Propr     | iétés                    |             |      |                |                           |                        |                              |     |
| 🗊 Objets 3D             |                     |                   |           |                          |             |      |                |                           |                        |                              |     |
| 🕂 Téléchargement        |                     |                   |           |                          |             |      |                |                           |                        |                              |     |
| Vidéos                  |                     |                   |           |                          |             |      |                |                           |                        |                              |     |
| 🏪 Disque local (C:)     |                     |                   |           |                          |             |      |                |                           |                        |                              |     |
| 🛖 Share (\\vboxsrv      |                     |                   |           |                          |             |      |                |                           |                        |                              |     |
| 10 élément(s) 1 élément | sélectionné 83,7 Ma | þ                 |           |                          |             |      |                |                           |                        |                              |     |

- Choose « gzip » as archive format .
- Click on OK .

| Ajouter à l'archive                         |                                      |        |                        | ×                                                 |
|---------------------------------------------|--------------------------------------|--------|------------------------|---------------------------------------------------|
| Archive : C:\Users\Malo\D<br>100_10000seq_s | esktop\Data\merged\<br>sample.tar.gz |        |                        | ×                                                 |
| Format de l'archive :                       | gzip                                 | $\sim$ | Mode de mise à jour :  | Ajouter et remplacer les fict $  \smallsetminus $ |
| Niveau de compression :                     | Normale                              | $\sim$ | Mode de chemin :       | Nom de chemin relatif $\sim$                      |
| Méthode de compression :                    | Deflate                              | $\sim$ | Options                | SEX                                               |
| Taille du dictionnaire :                    | 32 KB                                | $\sim$ | Compresser des fich    | niers partagés                                    |
| Taille des mots :                           | 32                                   | $\sim$ | Effacer les fichiers a | après compression                                 |
| Taille de bloc solide :                     |                                      | $\sim$ | Chiffrement            |                                                   |
| Nombre de threads CPU :                     | $\sim$                               | /1     | Entrez le mot de passe |                                                   |
| Mémoire pour la compression :               |                                      | 3 MB   | Entrez le mot de passe | à nouveau :                                       |
| Mémoire pour la décompressio                | n :                                  | 2 MB   |                        |                                                   |
| Diviser en volumes, octets :                |                                      | ~      | Afficher le mot de p   | asse                                              |
| Paramètres :                                |                                      |        | Méthode de chiffremer  | nt : 🗸 🗸 🗸                                        |
|                                             |                                      |        |                        |                                                   |
|                                             |                                      |        |                        |                                                   |
|                                             |                                      |        |                        |                                                   |
|                                             |                                      |        | OK Ann                 | Aide                                              |
|                                             |                                      |        | OK Ann                 | Alde                                              |

| 🖓 📙 🖛                                              |         |                    | Outils de dossier compressé | merged           |               |           |  | - 0                      | ×   |
|----------------------------------------------------|---------|--------------------|-----------------------------|------------------|---------------|-----------|--|--------------------------|-----|
| Fichier Accueil                                    | Partag  | e Affichage        | Extraction                  |                  |               |           |  |                          | ~ 🕐 |
| $\leftarrow$ $\rightarrow$ $\checkmark$ $\uparrow$ | > Data  | a → merged         |                             | ~                |               |           |  | Rechercher dans : merged | Q   |
|                                                    | ^       | Nom                | ^                           | Modifié le       | Туре          | Taille    |  |                          |     |
| 📌 Accès rapide                                     |         | 100 10000seg       | ı sample.tar                | 04/04/2018 10:53 | Fichier TAR   | 85 803 Ko |  |                          |     |
| 📃 Bureau 🗦                                         | *       | 100 10000seq       | sample.tar.gz               | 04/04/2018 10:55 | Fichier GZ    | 4 383 Ko  |  |                          |     |
| 🕂 Téléchargem                                      | *       | 100_10000seq       | sampleA1.fastq              | 04/04/2018 10:37 | Fichier FASTQ | 9 632 Ko  |  |                          |     |
| 🔮 Documents 🦻                                      | *       | 100_10000seq       | sampleA2.fastq              | 04/04/2018 10:37 | Fichier FASTQ | 9 633 Ko  |  |                          |     |
| 📰 Images 🛛                                         | *       | 100_10000seq       | _sampleA3.fastq             | 04/04/2018 10:37 | Fichier FASTQ | 9 629 Ko  |  |                          |     |
| 7zip                                               |         | 📄 100_10000seq     | _sampleB1.fastq             | 04/04/2018 10:37 | Fichier FASTQ | 9 482 Ko  |  |                          |     |
| Formation Gal                                      | lax     | 📄 100_10000seq     | _sampleB2.fastq             | 04/04/2018 10:37 | Fichier FASTQ | 9 481 Ko  |  |                          |     |
| h Musique                                          |         | 📄 100_10000seq     | 1_sampleB3.fastq            | 04/04/2018 10:37 | Fichier FASTQ | 9 480 Ko  |  |                          |     |
| Share (\\v/boys                                    |         | 📄 100_10000seq     | _sampleC1.fastq             | 04/04/2018 10:37 | Fichier FASTQ | 9 489 Ko  |  |                          |     |
|                                                    | 51 V    | 📄 100_10000seq     | _sampleC2.fastq             | 04/04/2018 10:37 | Fichier FASTQ | 9 487 Ko  |  |                          |     |
| ineDrive 🍊 🍊                                       |         | 📄 100_10000seq     | _sampleC3.fastq             | 04/04/2018 10:37 | Fichier FASTQ | 9 487 Ko  |  |                          |     |
| 💻 Ce PC                                            |         |                    |                             |                  |               |           |  |                          |     |
| 📃 Bureau                                           |         |                    |                             |                  |               |           |  |                          |     |
| Documents                                          |         |                    |                             |                  |               |           |  |                          |     |
| 📰 Images                                           |         |                    |                             |                  |               |           |  |                          |     |
| 👌 Musique                                          |         |                    |                             |                  |               |           |  |                          |     |
| 🧊 Objets 3D                                        |         |                    |                             |                  |               |           |  |                          |     |
| 👆 Téléchargemei                                    | nt      |                    |                             |                  |               |           |  |                          |     |
| Vidéos                                             |         |                    |                             |                  |               |           |  |                          |     |
| 🏪 Disque local (C                                  | C:)     |                    |                             |                  |               |           |  |                          |     |
| 🛖 Share (\\vboxs                                   | srv 🗸   |                    |                             |                  |               |           |  |                          |     |
| 11 élément(s) 1 élé                                | ément s | électionné 4,27 Mo |                             |                  |               |           |  |                          |     |